# Bedienungsanleitung

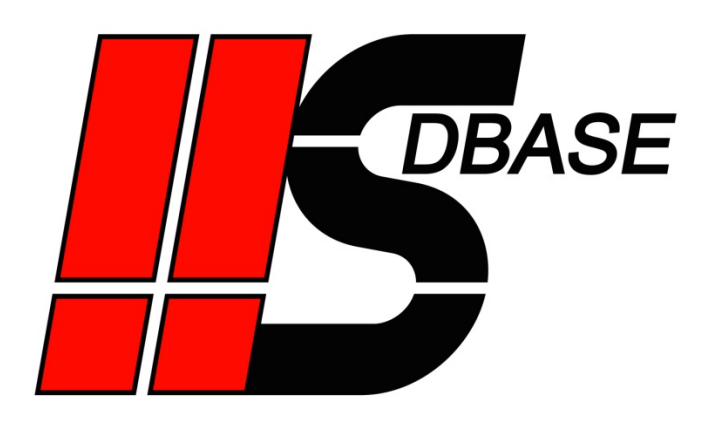

# Inhalt

| Einleitung                      | 2  |
|---------------------------------|----|
| Nodus Lesen und Schreiben       | 3  |
| Controlbyte                     | 3  |
| Datensatzauswahl                | 3  |
| Alle Codes im Überblick         | 4  |
| Beispiel Rezeptverwaltung       | 5  |
| Rezeptur in Datenbank speichern | 7  |
| Rezeptur aus Datenbank lesen    | 8  |
| Rezeptur löschen                | 9  |
| Anzeige Datenbaustein1          | .0 |
| WhereClause – Datenbaustein1    | .2 |
| Nodus Ringspeicher1             | .4 |
| Nodus QDAS1                     | .5 |
| Kontakt 1                       | .6 |

# Einleitung

**HS**DBASE wurde konzipiert um es für jeden Anwender möglich zu machen, Daten aus S7-Steuerungen mitzuschreiben. Auf die einfache Anwendbarkeit wurde bei der Entwicklung dieser Software das Hauptaugenmerk gelegt.

Zur schnellen Einarbeitung gibt es im Programm eine integrierte Popup-Hilfe, die direkt bei der Verwendung von HSDBASE jede Schaltfläche erklärt.

Alle grundlegenden Informationen zu **HS**DBASE und den Modi zum Datenloggen (*Zyklisch, Trigger, Änderung, Analyzer*) sind im Programm in der Popup-Hilfe bereits enthalten.

Diese Kurzanleitung beschreibt deshalb lediglich die Modi *Lesen und Schreiben, Ringspeicher,* sowie die Datenerfassung im *QDAS Datenformat*.

Weitere Informationen finden Sie auf unserer Homepage unter FAQ und **HS**DBASE Beispiele.

## Modus Lesen und Schreiben

#### Hinweis:

Dieser Modus ist nicht zum Datenloggen gedacht, sondern nur zum Austausch von Daten in beide Richtungen.

Verwenden Sie zum Datenloggen, besonders bei schnellen Aufzeichnungen, einen der anderen Modi, da hier deutlich höhere Datenraten erzielt werden können.

## Controlbyte

Alle Lese- und Schreibaufträge werden von der Steuerung über ein Controlbyte angestoßen.

Sollen Daten geschrieben bzw. gelesen werden, muss die Steuerung das entsprechende Kommando in dieses Controlbyte schreiben. **HS**DBASE liest das Controlbyte zyklisch entsprechend der eingestellten Zeit. Wird ein Wert größer 100 gelesen, arbeitet **HS**DBASE dieses Kommando ab und schreibt anschließend als Quittierung einen Antwortcode (kleiner 100) in das Controlbyte.

## Datensatzauswahl

In **HS**DBASE befindet sich in der Variablentabelle eine Spalte *Wert ändern*. Nur die angewählten Werte in dieser Spalte werden von **HS**DBASE in der Steuerung überschrieben. Die nicht angewählten Variablen werden zur Auswahl der Datensätze verwendet.

Um zu bestimmen, welcher Datensatz aus der Datenbank gelesen (bzw. aktualisiert) werden soll, muss die Auswahlvariable in **HS**DBASE unter den Variablen angelegt werden und das Häkchen in der Spalte *Wert ändern* muss **abgewählt** sein. Der Datensatz kann auch anhand einer Kombination von mehreren Variablen bestimmt werden. Vor jeder Schreib- / Leseoperation werden die Werte aus der Steuerung ausgelesen. Dann werden nur die Datensätze bearbeitet, bei denen die Auswahlvariablen in Steuerung und Datenbank übereinstimmen.

Werden in der Datenbank mehrere Datensätze ausgewählt, so werden alle diese Datensätze aktualisiert/gelöscht. Bei einem Lesebefehl werden die Werte des ersten ausgewählten Datensatzes verwendet.

Zum besseren Verständnis wird empfohlen sich das folgende Beispiel in diesem Handbuch anzuschauen.

## Alle Codes im Überblick

|     | Kommandocodes                                                                  |
|-----|--------------------------------------------------------------------------------|
| 101 | Aus Datenbank in SPS (Datensatz bleibt erhalten) - z.B. Rezeptur laden         |
| 102 | Aus Datenbank in SPS (Datensatz wird gelöscht) - z.B. Auftrag laden            |
| 103 | Abfrage Datensatz vorhanden - z.B. für Abfrage ob überschrieben werden soll    |
| 111 | Aus SPS in Datenbank (Überschreiben, wenn vorhanden) - z.B. Rezeptur speichern |
| 112 | Aus SPS in Datenbank (Doppelt anlegen, wenn vorhanden) - z.B. Auftrag anlegen  |
| 113 | Datensatz löschen - z.B. Rezept oder Auftrag löschen                           |
| 121 | AnzeigeDB mit verfügbaren Rezepten/Aufträgen füllen                            |
|     |                                                                                |
|     | Antwortcodes                                                                   |
| 1   | Daten wurden in SPS geschrieben                                                |
| 2   | Daten wurden in SPS geschrieben und Datensatz wurde gelöscht                   |
| 3   | Datensatz wurde erstellt                                                       |
| 4   | Datensatz wurde aktualisiert                                                   |
| 5   | Datensatz wurde gelöscht                                                       |
| 6   | Datensatz vorhanden                                                            |
| 7   | AnzeigeDB wurde gefüllt                                                        |
|     |                                                                                |
|     | Fehlercodes                                                                    |
| 11  | Unbekannter Befehl                                                             |
| 12  | Fehler Datensatz nicht vorhanden                                               |
| 13  | Fehler beim Lesen aus Datenbank                                                |
| 14  | Fehler Datenbank/Tabelle/Datei nicht gefunden                                  |
| 15  | Fehler keine Kopfzeile vorhanden                                               |
| 16  | Fehler Anzahl Spalten Kopfzeile falsch                                         |
| 17  | Fehler Anzahl Spalten Datenzeile falsch                                        |
| 18  | Fehler beim Schreiben in Datenbank/Tabelle/Datei                               |
| 19  | Fehler beim Konvertieren / Datensatz wurde nicht komplett geschrieben          |
| 20  | AnzeigeDB nicht vorhanden                                                      |
| 21  | AnzeigeDB zu klein                                                             |
| 22  | AnzeigeDB nicht angewählt                                                      |
| 23  | WhereClauseDB nicht vorhanden                                                  |
| 24  | WhereClauseDB zu klein                                                         |

## Beispiel Rezeptverwaltung

Folgendes Beispiel zeigt eine einfache Rezeptur mit 3 Parametern. Dieses Beispiel lässt sich einfach nachstellen um alle Kommandos zu testen.

Legen Sie folgenden Datenbaustein an:

| HS | HSDBASE > SIM_PLC [CPU 1515-2 PN] > Program blocks > Recipe [DB2] |      |                 |                    |          |                 |               |              |         |                |              |          |         | _ ∎∎×    |
|----|-------------------------------------------------------------------|------|-----------------|--------------------|----------|-----------------|---------------|--------------|---------|----------------|--------------|----------|---------|----------|
|    |                                                                   |      |                 |                    |          |                 |               |              |         |                |              |          |         |          |
| 1  | 1                                                                 | ء ا  | 👆 🋃 🚞 🤓 Keep ac | tual values 🛛 🔒 Sn | apshot 🛤 | 🖌 🖳 🛛 Copy snap | shots to star | tvalues 🖳 🛛  | Loa     | d start value: | as actual va | lues 其   | B),     | <b>_</b> |
|    | Ree                                                               | cipe | •               |                    |          |                 |               |              |         |                |              |          |         |          |
|    |                                                                   | Nan  | ne              | Data type          | Offset   | Start value     | Retain        | Accessible f | Writa   | Visible in     | Setpoint     | Supervis | Comment |          |
| 1  | -0                                                                | •    | Static          |                    |          |                 |               |              |         |                |              |          |         |          |
| 2  | -                                                                 |      | Controlbyte     | Byte 🔳             | 0.0      | 16#0            |               |              | <b></b> |                |              |          |         |          |
| З  | -                                                                 |      | RecipeName      | String[10]         | 2.0      |                 |               |              | <b></b> |                |              |          |         |          |
| 4  | -0                                                                | •    | Parameter1      | Bool               | 14.0     | false           |               |              | <b></b> |                |              |          |         |          |
| 5  | -                                                                 |      | Parameter2      | Int                | 16.0     | 0               |               |              | <b></b> |                |              |          |         |          |
| 6  | -                                                                 | •    | Parameter3      | Real               | 18.0     | 0.0             |               |              | <b></b> |                |              |          |         |          |
|    |                                                                   |      |                 |                    |          |                 |               |              |         |                |              |          |         |          |

Legen Sie in **HS**DBASE eine neue Tabelle an. Stellen Sie als Modus *Lesen und Schreiben* ein. Anschließend geben sie die Adresse des Controlbytes ein:

| IS HSDBASE 4.20 - manual*                                                                                                  |                                                                              | -          |           | × |
|----------------------------------------------------------------------------------------------------|------------------------------------------------------------------------------|------------|-----------|---|
| File Edit Extras Help                                                                                                    |                                                                              |            |           |   |
| 0 🐸 🖬 1 🗴 🖻 🛍 1 🤊 🕫 1 🖍 🐻 1 🔶 1 🕂 -                                                                                        |                                                                              |            |           |   |
| RecipeExample     Settings Variables St.                                                                                   | stus                                                                         |            |           |   |
| Recipe                                                                                                    | Mode: Read and Write                                                         | olumn      |           |   |
| Start data<br>capture                                                                                                    | Stop data min cycle(ms): 500 ID name: Id                                     |            |           |   |
|                                                                                                    | Control byte address: DB2.DBB0 Control byte status: 0 Dist                   | playDB     |           |   |
|                                                                                                    |                                                                              |            |           |   |
| Save type                                                                                                    |                                                                              |            |           | _ |
| Save as:                                                                                                    | MySQL Write new table every:  On                                             | ce         |           | - |
|                                                                                                    | Table name: Recipe                                                           |            |           |   |
| Server                                                                                                    | : localhost User-ID: root                                                    | Te         | st MySQL  |   |
| Database                                                                                                    | SIM_PLC Password:                                                            | - c        | onnection |   |
|                                                                                                    | alternative                                                                  | storage lo | ocation 🥅 |   |
|                                                                                                    |                                                                              |            |           |   |
|                                                                                                    | Write new database/folder depending on variable 🗌 Write new table dependence | ding on v  | ariable 厂 |   |
|                                                                                                    |                                                                              |            |           |   |
|                                                                                                    |                                                                              |            |           |   |
|                                                                                                    |                                                                              |            |           |   |
| 2022-10-18 09:11:48.191: C:\Users\HS\Desktop\manual hsd loaded<br>2022-10-18 09:12:52.994: SIM PLC: Connection established |                                                                              |            |           |   |
|                                                                                                    |                                                                              |            |           |   |
|                                                                                                    |                                                                              |            |           |   |
|                                                                                                    |                                                                              |            |           |   |

Beim Anlegen der Variablen ist zu beachten, dass die Häkchen in der Spalte *Wert ändern* richtig gesetzt sind. Bei Rezeptnamen (Auswahlvariablen) nicht gesetzt, bei den Parametern gesetzt, da diese von **HS**DBASE entsprechend des Datenbankeintrags überschrieben werden:

| KSDBASE 4.20 - manual*                                                                                                |                       |             |                 |         |               |                |                 |                   | -            |        | ×     |
|----------------------------------------------------------------------------------------------------|-----------------------|-------------|-----------------|---------|---------------|----------------|-----------------|-------------------|--------------|--------|-------|
| File Edit Extras Help                                                                                                 |                       |             |                 |         |               |                |                 |                   |              |        |       |
| 🗋 📴 🛃   🎽 🛍 i 🤊 🖤 i 🌆 📆 i 4                                                                                           | +++                   |             |                 |         |               |                |                 |                   |              |        |       |
| Settings                                                                                                    | Variables             | itatus      |                 |         |               |                |                 |                   |              |        |       |
| Recipe                                                                                                    | Name                  | Address     | Datatype        | Comment | Arrayelements | Display        | Change<br>value | Database<br>index | Sta          | tus    |       |
|                                                                                                    | Timestamp             | INTERN      | DateTime(Intem) |         | 1             | DateTime(msec) |                 |                   | 2022-10-18 0 | 9:13:2 | 3.567 |
|                                                                                                    | RecipeName            | DB2.DBB2    | String          |         | 10            | Char           |                 |                   |              |        |       |
|                                                                                                    | Parameter1            | DB2.DBX14.0 | Bool            |         | 1             | Bin            |                 | •                 | 0            |        |       |
|                                                                                                    | Parameter2            | DB2.DBW16   | Int             |         | 1             | Dec            |                 |                   | 0            |        |       |
|                                                                                                    | Parameter3            | DB2.DBD18   | Real            |         | 1             | Dec            |                 |                   | 0            |        |       |
|                                                                                                    |                       |             |                 |         |               |                | Γ               |                   |              |        |       |
| 2022 10 19 09 11 49 191 C \  been \  H0\  Doubles  mail                                                               |                       |             |                 |         |               |                |                 |                   |              |        |       |
| 2022-10-18 09:11:48.191: C::Users'HS:Users'HS:Userstop vinanu<br>2022-10-18 09:12:52:994: SIM_PLC: Connection establi | al.hsd loaded<br>shed |             |                 |         |               |                |                 |                   |              |        |       |

Starten Sie nun die Erfassung, damit **HS**DBASE auf die Kommandos der SPS reagiert.

#### **Rezeptur in Datenbank speichern**

Steuern Sie den Rezeptnamen und die Parameter auf beliebige Werte und dann das Controlbyte auf 111 (Aus SPS in Datenbank):

| HSDB  | ASE → SIM_PLC [CPU 151          | 5-2 PN] 🔸 Progran   | n blocks  | • Recipe [DB2] | ]                       |                                                           | _ ⊫∎× |
|-------|---------------------------------|---------------------|-----------|----------------|-------------------------|-----------------------------------------------------------|-------|
|       |                                 |                     |           | 1              |                         |                                                           |       |
| 1 🖻 🖻 | 🤊 🔩 🥪 는 🍄 Keepa                 | ctual values 🛛 🔒 Si | napshot 🇯 | 🖣 🔍 Copy sna   | apshots to start values | 👝 🔣 🛛 Load start values as actual values 🛛 💐 💷            |       |
| Re    | ipe                             |                     |           |                |                         | Modify X                                                  |       |
|       | Name                            | Data type           | Offset    | Start value    | Monitor value           |                                                           |       |
| 1 📲   | ▼ Static                        |                     |           |                |                         | Operand: "Recipe".Controlbyte / %DB2.DBB0 Data type: Byte |       |
| 2 🕣   | <ul> <li>Controlbyte</li> </ul> | Byte                | 0.0       | 16#0           | 16#00                   | Modifyvalue: 111 Format: DEC                              |       |
| з 🐽   | <ul> <li>RecipeName</li> </ul>  | String[10]          | 2.0       |                | 'Test01'                |                                                           |       |
| 4 🕣   | Parameter1                      | Bool                | 14.0      | false          | FALSE                   |                                                           |       |
| 5 📲   | <ul> <li>Parameter2</li> </ul>  | Int                 | 16.0      | 0              | 43                      | OK Cancel                                                 |       |
| 6 🕣   | <ul> <li>Parameter3</li> </ul>  | Real                | 18.0      | 0.0            | 3.7                     |                                                           |       |
|       |                                 |                     |           |                |                         |                                                           |       |

#### Als Antwortcode schreibt **HS**DBASE eine 3 (Datensatz wurde erstellt) in das Controlbyte:

| HS | HSDBASE → SIM_PLC (CPU 1515-2 PN) → Program blocks → Recipe [DB2]                                                       |                                 |            |        |             |               |        |              |         |            |          |          |         |  |  |
|----|----------------------------------------------------------------------------------------------------|---------------------------------|------------|--------|-------------|---------------|--------|--------------|---------|------------|----------|----------|---------|--|--|
|    |                                                                                                    |                                 |            |        |             |               |        |              |         |            |          |          |         |  |  |
| 2  | 🤹 🐏 🍓 😹 🏣 🅎 Keep actual values 🔒 Snapshot 👒 🧠 Copy snapshots to start values 😹 🐼 Load start values as actual values 👪 🕮 |                                 |            |        |             |               |        |              |         |            |          |          |         |  |  |
|    | Reci                                                                                                    | ipe                             |            |        |             |               |        |              |         |            |          |          |         |  |  |
|    | -                                                                                                    | Name                            | Data type  | Offset | Start value | Monitor value | Retain | Accessible f | Writa   | Visible in | Setpoint | Supervis | Comment |  |  |
| 1  | -                                                                                                    | <ul> <li>Static</li> </ul>      |            |        |             |               |        |              |         |            |          |          |         |  |  |
| 2  |                                                                                                    | <ul> <li>Controlbyte</li> </ul> | Byte       | 0.0    | 16#0        | 16#03         |        |              | <b></b> |            |          |          |         |  |  |
| з  |                                                                                                    | <ul> <li>RecipeName</li> </ul>  | String[10] | 2.0    |             | 'Test01'      |        |              |         |            |          |          |         |  |  |
| 4  |                                                                                                    | Parameter1                      | Bool       | 14.0   | false       | FALSE         |        |              | <b></b> |            |          |          |         |  |  |
| 5  |                                                                                                    | <ul> <li>Parameter2</li> </ul>  | Int        | 16.0   | 0           | 43            |        |              |         |            |          |          |         |  |  |
| 6  | -                                                                                                    | <ul> <li>Parameter3</li> </ul>  | Real       | 18.0   | 0.0         | 3.7           |        |              |         |            |          |          |         |  |  |
|    |                                                                                                    |                                 |            |        |             |               |        |              |         |            |          |          |         |  |  |

Das Rezept befindet sich nun in der Datenbank. Datenbank und Tabelle wurden von **HS**DBASE automatisch angelegt:

|      | 🚯 Ur  | name       | d\sim_   | plc\recipe\ - He | eidiSQL 11.3.0.6 | 5295           |                  |                                    |            |            |            |                             |               | _     |          | × |
|------|-------|------------|----------|------------------|------------------|----------------|------------------|------------------------------------|------------|------------|------------|-----------------------------|---------------|-------|----------|---|
| F    | ile f | dit        | Search   | Query Tool       | s Goto He        | lp             |                  |                                    |            |            |            |                             |               |       |          |   |
| **** | 1     | <b>-</b> 🔊 |          | 🔋 👈 🖶 📄          | 3 - 🙎 🖥          | ) 📰 🛛 🕅        | $H \odot \Theta$ | $\odot \times \blacktriangleright$ | - 📒 - 🗎    |            | . Q 🏼 🖌 🖊  | b 100 → 6                   | ; 🗙           |       | Donat    | e |
|      | *     |            | Host: 1  | 27.0.0.1 📃 D     | atabase: sim_p   | lc 📑 Table: re | ecipe 🔠 Da       | ata 🕨 Que                          | ry 🖪       |            |            |                             |               |       |          |   |
| •    | ^     | sim_       | plc.reci | pe: 1 rows total | (approximate     | y)             |                  | ≫ Ne                               | t 🗧        | Show       | all i      | <ul> <li>Sorting</li> </ul> | Columns       | (6/6) | 🖝 Filter |   |
|      |       | ld         | 9        | Timestamp        | 9                | RecipeName     | 💡 Param          | eter1 💡                            | Parameter2 | <b>9</b> F | Parameter3 | 9                           |               |       |          |   |
|      |       |            | 1        | 2022-10-18 09    | :18:53.240       | Test01         |                  | 0                                  |            | 43         |            | 3,7                         |               |       |          |   |
|      |       |            |          |                  |                  |                |                  |                                    |            |            |            |                             |               |       |          |   |
|      |       |            |          |                  |                  |                |                  |                                    |            |            |            |                             |               |       |          |   |
|      | ~     |            |          | [                |                  |                |                  |                                    |            |            |            |                             |               |       |          |   |
| <    | >     | ×          | Filter:  | Regular expres   | ssion            |                |                  |                                    |            |            |            |                             |               |       |          |   |
|      | 33    | SEL        | ECT *    | FROM `sim_p      | lc`.`recipe      | * LIMIT 1000   | );               |                                    |            |            |            |                             |               |       |          | 0 |
| F    |       |            |          |                  |                  |                | ed: 00 🖌 Mai     | riaDB 10.4.22                      | Untir      | ne: 5 dav  | s 10:57 h  | () Server tir               | me: 09 Oldle. |       |          |   |

Dieser Schritt kann nun beliebig oft mit verschiedenen Rezeptnamen und Werten wiederholt werden. Wird eine bereits verwendete Rezepturnummer benutzt, wird der Datensatz aktualisiert:

| 🛞 U          | > Unnamed\sim_plc\recipe\ - HeidiSQL 11.3.0.6295         −         × |          |                                |                       |                   |              |                         |                  |          |    |  |  |  |  |
|--------------|----------------------------------------------------------------------|----------|--------------------------------|-----------------------|-------------------|--------------|-------------------------|------------------|----------|----|--|--|--|--|
| File         | le Edit Search Query Tools Go to Help                                |          |                                |                       |                   |              |                         |                  |          |    |  |  |  |  |
|              | <b>-</b> 💰                                                           | ¥ 📭      | 📴 🦘 👼 🛛 🗸 💶                    |                       | 🖸 😣 🕢 🗙 🕨         | - 🗀 - 💾 📖 (  | Q 💭 🍯 👍 😳 🖉             | 😔 🗦 🖂 🕴          | Dona     | te |  |  |  |  |
| 1            |                                                                      | Host: 1  | 127.0.0.1 📄 Database: sim_j    | olc 📑 Table: recipe   | 🔠 Data 🕨 Que      | ery 🖪        |                         |                  |          |    |  |  |  |  |
| ^            | sim                                                                  | _plc.rec | ipe: 4 rows total (approximate | ly)                   | ≫ Ne              | kt 🔶 Sho     | w all 🛛 🔍 Sorting       | 🔻 Columns (6/6)  | 🔻 Filter |    |  |  |  |  |
|              | ld                                                                   | 9        | Timestamp 💡                    | RecipeName 💡          | Parameter1 💡      | Parameter2 💡 | Parameter3 💡            |                  |          |    |  |  |  |  |
|              |                                                                      | 1        | 2022-10-18 09:18:53.240        | Test01                | 0                 | 43           | 3,7                     |                  |          |    |  |  |  |  |
|              |                                                                      | 2        | 2022-10-18 09:24:27.715        | Test02                | 1                 | 47           | 2,8                     |                  |          |    |  |  |  |  |
|              |                                                                      | 3        | 2022-10-18 09:25:07.727        | Test03                | 1                 | 53           | -1,7                    |                  |          |    |  |  |  |  |
|              |                                                                      | 4        | 2022-10-18 09:25:56.723        | Test04                | 0                 | 22           | 1,2                     |                  |          |    |  |  |  |  |
| - v          |                                                                      |          |                                |                       |                   |              |                         |                  |          |    |  |  |  |  |
| $\mathbf{O}$ | ×                                                                    | Filter:  | Regular expression             | ]                     |                   |              |                         |                  |          |    |  |  |  |  |
| 47           | SE                                                                   | LECT *   | FROM `sim_plc`.`recip          | ≥` <b>LIMIT</b> 1000; |                   |              |                         |                  |          | \$ |  |  |  |  |
|              |                                                                      |          | r1 : c1                        | Connected: 00         | 利 MariaDB 10.4.22 | Uptime: 5 d  | ays, 11:00 h 🕔 Server t | time: 09 🔘 Idle. |          |    |  |  |  |  |

© HS Automation Software 2022-10-19

#### Rezeptur aus Datenbank lesen

Nun soll das Rezept mit dem Namen "Test01" von der Datenbank zurück in die SPS übertragen werden. Hierzu muss erst der Rezeptname in der Steuerung eingestellt werden und dann das Controlbyte auf 101 (Aus Datenbank in SPS) gesteuert werden:

| HSD | BAS   | E → SIM_PLC [CPU 15 | 15-2 PN] 🕨 Program   | blocks   | Recipe [DB2 | ]                       |       |               |                                  |            |           | _ ⊫∎× |
|-----|-------|---------------------|----------------------|----------|-------------|-------------------------|-------|---------------|----------------------------------|------------|-----------|-------|
|     |       |                     |                      |          |             |                         |       |               |                                  |            |           |       |
| , ⇒ | 2     | 🔩 🋃 🗮 🎇 Keep        | actual values 🛛 🔒 Sn | apshot 🏾 | 🎙 🖳 Copysn  | apshots to start values | R- 6  | 🕵 Load start  | values as actual values 🛛 🛃 🗐    |            |           |       |
| 1   | Recip | e                   |                      |          |             |                         |       | Modify        |                                  |            | ×         |       |
|     | Na    | ame                 | Data type            | Offset   | Start value | Monitor value           | Retai |               |                                  |            |           |       |
| 1 - | •     | Static              |                      |          |             |                         |       | Operand:      | "Recipe".Controlbyte / %DB2.DBB0 | Data type: | Byte      |       |
| 2 . | •     | Controlbyte         | Byte                 | 0.0      | 16#0        | 16#03                   |       | Modify value: | 101                              | Format:    | DEC       |       |
| з - | •     | RecipeName          | String[10]           | 2.0      |             | 'Test01'                | 1     |               |                                  |            | bee       |       |
| 4 - | •     | Parameter1          | Bool                 | 14.0     | false       | FALSE                   |       |               |                                  |            |           |       |
| 5   | •     | Parameter2          | Int                  | 16.0     | 0           | 22                      |       |               |                                  |            | OK Cancel |       |
| 6   | •     | Parameter3          | Real                 | 18.0     | 0.0         | 1.2                     |       |               |                                  |            |           |       |
|     |       |                     |                      |          |             |                         |       |               |                                  |            |           |       |

Die Parameter werden mit denen aus der Datenbank überschrieben und der Antwortcode 1 (Daten wurden in SPS geschrieben) wird von **HS**DBASE gesetzt:

| SDBASE ► SIM_PLC [CPU 1515-2 PN] ► Program blocks ► Recipe [DB2]                                                          |            |        |             |               |        |              |       |            |          |          |         |  |  |  |
|----------------------------------------------------------------------------------------------------|------------|--------|-------------|---------------|--------|--------------|-------|------------|----------|----------|---------|--|--|--|
|                                                                                                    |            |        |             |               |        |              |       |            |          |          |         |  |  |  |
| 🛫 🐏 💐 😹 🚰 🧮 🕎 Keep actual values 🔒 Snapshot 🏘 🧠 Copy snapshots to start values 象 🛞 Load start values as actual values 💐 🕸 |            |        |             |               |        |              |       |            |          |          |         |  |  |  |
| Recipe                                                                                                    |            |        |             |               |        |              |       |            |          |          |         |  |  |  |
| Name                                                                                                    | Data type  | Offset | Start value | Monitor value | Retain | Accessible f | Writa | Visible in | Setpoint | Supervis | Comment |  |  |  |
| 1 🕣 🔻 Static                                                                                                    |            |        |             |               |        |              |       |            |          |          |         |  |  |  |
| 2 🕣 🔹 Controlbyte                                                                                                    | Byte       | 0.0    | 16#0        | 16#01         |        | <b></b>      |       |            |          |          |         |  |  |  |
| 3 💶 = RecipeName                                                                                                    | String[10] | 2.0    |             | 'Test01'      |        | <b></b>      |       |            |          |          |         |  |  |  |
| 4 📲 🔹 Parameter1                                                                                                    | Bool       | 14.0   | false       | FALSE         |        | <b></b>      |       |            |          |          |         |  |  |  |
| 5 💶 🖷 Parameter2                                                                                                    | Int        | 16.0   | 0           | 43            |        | <b></b>      |       |            |          |          |         |  |  |  |
| 6 📶 = Parameter3                                                                                                    | Real       | 18.0   | 0.0         | 3.7           |        | <b></b>      |       |            |          |          |         |  |  |  |
|                                                                                                    |            |        |             |               |        |              |       |            |          |          |         |  |  |  |

#### Rezeptur löschen

Nun soll das Rezept ("Test01") gelöscht werden. Hierzu muss das Controlbyte auf 113 (Datensatz löschen) gesetzt werden:

| HSDBASE | SIM_PLC [CPU 151 | 5-2 PN] 🔸 Program  |          | Recipe [DB2] |                        |                       |               |              |                |          |            |           | _ ⊫ ■ × |
|---------|------------------|--------------------|----------|--------------|------------------------|-----------------------|---------------|--------------|----------------|----------|------------|-----------|---------|
|         |                  |                    |          |              |                        |                       |               |              |                |          |            |           |         |
| 🥩 🔮 🖣   | 🐛 🋃 🗮 🏋 Keep ad  | tual values 🛛 🔒 Sn | apshot 🕷 | 🛉 🖳 Copysnap | oshots to start values | <b>R</b> - <b>R</b> - | Load start va | luer ar actu | al valuer 🗧    | . 8.     |            | X         |         |
| Recipe  | e                |                    |          |              |                        |                       | моатту        |              |                |          |            | ~         |         |
| Nar     | me               | Data type          | Offset   | Start value  | Monitor value          | Retain                | Operand:      | "Recipe".Co  | ontrolbyte / % | DB2.DBB0 | Data type: | Byte      |         |
| 1 🕣 🔻   | Static           |                    |          |              |                        |                       | Modifyvalue:  | 113          |                |          | Format:    | DEC       |         |
| 2 📲 🖷   | Controlbyte      | Byte 🔳             | 0.0      | 16#0         | 16#01                  |                       | incomy rande. |              |                |          |            |           |         |
| 3 🕣 🗉   | RecipeName       | String[10]         | 2.0      |              | 'Test01'               |                       |               |              |                |          |            |           |         |
| 4 📲 🔳   | Parameter1       | Bool               | 14.0     | false        | FALSE                  | <b></b>               |               |              |                |          |            | OK Cancel |         |
| 5 📲 🖷   | Parameter2       | Int                | 16.0     | 0            | 43                     | <b></b>               |               |              |                |          |            |           |         |
| 6 📲     | Parameter3       | Real               | 18.0     | 0.0          | 3.7                    | <b></b>               |               |              | <b></b>        |          |            |           |         |
|         |                  |                    |          |              |                        |                       |               |              |                |          |            |           |         |

#### Als Antwortcode erhalten Sie 5 (Datensatz wurde gelöscht):

| HS | HSDBASE + SIM_PLC [CPU 1515-2 PN] + Program blocks + Recipe [DB2]                                                       |             |            |        |             |               |         |              |       |            |          |          |         | _ ∎∎× |  |
|----|----------------------------------------------------------------------------------------------------|-------------|------------|--------|-------------|---------------|---------|--------------|-------|------------|----------|----------|---------|-------|--|
|    |                                                                                                    |             |            |        |             |               |         |              |       |            |          |          |         |       |  |
| 1  | 🛫 🐏 🔩 🛃 🗮 🎇 Keep actual values 🔒 Snapshot 降 ı Copy snapshots to start values 😹 🖳 Load start values as actual values 🖡 🕄 |             |            |        |             |               |         |              |       |            |          |          |         |       |  |
|    | Recip                                                                                                    | e           |            |        |             |               |         |              |       |            |          |          |         |       |  |
|    | Na                                                                                                    | me          | Data type  | Offset | Start value | Monitor value | Retain  | Accessible f | Writa | Visible in | Setpoint | Supervis | Comment |       |  |
| 1  |                                                                                                    | Static      |            |        |             |               |         |              |       |            |          |          |         |       |  |
| 2  |                                                                                                    | Controlbyte | Byte       | 0.0    | 16#0        | 16#05         |         | <b></b>      |       |            |          |          |         |       |  |
| з  |                                                                                                    | RecipeName  | String[10] | 2.0    |             | 'Test01'      |         | <b></b>      |       |            |          |          |         |       |  |
| 4  |                                                                                                    | Parameter1  | Bool       | 14.0   | false       | FALSE         | <b></b> | <b></b>      |       |            |          |          |         |       |  |
| 5  |                                                                                                    | Parameter2  | Int        | 16.0   | 0           | 43            | <b></b> | <b></b>      |       |            |          |          |         |       |  |
| 6  |                                                                                                    | Parameter3  | Real       | 18.0   | 0.0         | 3.7           | <b></b> | <b></b>      |       |            |          |          |         |       |  |
|    |                                                                                                    |             |            |        |             |               |         |              |       |            |          |          |         |       |  |

#### Die Tabelle in der Datenbank sieht nun wie folgt aus:

| <del>(1</del> 5)  | Jnn                                     | ame | d\sim   | _plc\recipe\ - | HeidiSQL 11.3.0.  | 6295              |              |           |            |         |                             |                | -    |        | ×  |
|-------------------|-----------------------------------------|-----|---------|----------------|-------------------|-------------------|--------------|-----------|------------|---------|-----------------------------|----------------|------|--------|----|
| File              | file Edit Search Query Tools Go to Help |     |         |                |                   |                   |              |           |            |         |                             |                |      |        |    |
|                   | -                                       | Ň   |         | 🗎 👈 🖨          | 0 - 👥             | ☴   0  4 ▶        | 0 😣 🥥        | ×►        | - 🗀 - 🗐 🛛  |         | 🔍 🤞 🔥 🔝 🚍 🎸                 | , X            |      | Donat  | e  |
| 1                 |                                         |     | Host:   | 127.0.0.1      | Database: sim_    | olc 📑 Table: reci | pe 🔠 Data    | 🕨 Qu      | ery 🐻      |         |                             |                |      |        |    |
| ^                 |                                         | im_ | plc.red | ipe: 3 rows to | otal (approximate | ly)               |              | ≫ Ne      | xt 🔶       | Show al | <ul> <li>Sorting</li> </ul> | 💌 Columns (    | 6/6) | Filter |    |
|                   |                                         | ld  | 9       | Timestamp      | 9                 | RecipeName        | Parameter    | 1 🥊       | Parameter2 | 💡 Pa    | irameter3 💡                 |                |      |        |    |
|                   |                                         |     | 2       | 2022-10-18     | 09:24:27.715      | Test02            |              | 1         |            | 47      | 2,8                         |                |      |        |    |
|                   |                                         |     | 3       | 2022-10-18     | 09:25:07.727      | Test03            |              | 1         |            | 53      | -1,7                        |                |      |        |    |
|                   | Ш                                       |     | 4       | 2022-10-18     | 09:30:01.216      | Test04            |              | 0         |            | 22      | 1,2                         |                |      |        |    |
|                   |                                         |     |         |                |                   |                   |              |           |            |         |                             |                |      |        |    |
| $\langle \rangle$ |                                         | ×   | Filter  | Regular exp    | pression          | ]                 |              |           |            |         |                             |                |      |        |    |
| 48                |                                         | SEL | ECT '   | * FROM `sin    | _plc`.`recip      | ≥` LIMIT 1000;    |              |           |            |         |                             |                |      |        | \$ |
|                   |                                         |     |         |                | r1:c1             | Connected:        | 00 🛹 MariaDi | B 10.4.22 | Uptime     | 5 days, | 11:09 h 🕔 Server ti         | me: 09 🔿 Idle. |      |        |    |

#### Anzeige Datenbaustein

Um auszulesen welche Rezepturen in der Datenbank vorhanden sind, kann ein Anzeige-Datenbaustein erstellt werden. Dieser wird dann von **HS**DBASE beschrieben.

| IS HSDBASE 4.20 - manual*                                      |                                              |                                 | _                      |           | ×    |
|----------------------------------------------------------------|----------------------------------------------|---------------------------------|------------------------|-----------|------|
| File Edit Extras Help                                          |                                              |                                 |                        |           |      |
| 🗋 💕 🛃   🎉 🖻 🛍 🔊 🕫 🖍 🥁   🕂 –                                    |                                              |                                 |                        |           |      |
| E RecipeExample                                                | tus                                          |                                 |                        |           |      |
|                                                                | Mode:                                        | Read and Write                  | ✓ ID column            |           |      |
| Start data                                                     | Stop data min cycle(ms):                     | 500 ID na                       | me: Id                 |           | -    |
| capture                                                        | Control byte address:                        | DB2.DBB0 Control byte status: 5 | DisplayDB              | 10        | ר    |
|                                                                |                                              | Γ                               | Where Clause DB:       |           |      |
| Savatina                                                       |                                              |                                 |                        |           | =1   |
| Save type                                                      | Mysol -                                      | Write new table                 | every: Once            |           | , II |
|                                                                | injour .                                     | Table annual Paging             |                        |           |      |
|                                                                |                                              | Table name: Inecipe             |                        |           |      |
| Server                                                         | localhost                                    | User-ID:  root                  | Te                     | st MySQL  |      |
| Database                                                       | SIM_PLC                                      | Password:                       |                        | Jimeedon  |      |
|                                                                |                                              |                                 | alternative storage lo | scation 🥅 |      |
|                                                                |                                              |                                 |                        |           |      |
|                                                                | Write new database/folder depending on varia | able 🗌 Write new                | table depending on v   | ariable 🥅 |      |
|                                                                |                                              |                                 |                        |           |      |
|                                                                |                                              |                                 |                        |           |      |
|                                                                |                                              |                                 |                        |           |      |
| 2022-10-18 09:11:48.191: C:\Users\HS\Desktop\manual.hsd loaded |                                              |                                 |                        |           |      |
| 2022-10-18 09:12:52.994: SIM_PLC: Connection established       |                                              |                                 |                        |           |      |
|                                                                |                                              |                                 |                        |           |      |
|                                                                |                                              |                                 |                        |           |      |
|                                                                |                                              |                                 |                        |           |      |

#### Der Anzeige DB muss wie folgt aufgebaut sein:

| HSD      | HSDBASE → SIM_PLC [CPU 1515-2 PN] → Program blocks → DisplayDB [DB10]                                                   |                          |        |             |         |              |       |            |          |          |         |  |  |  |
|----------|----------------------------------------------------------------------------------------------------|--------------------------|--------|-------------|---------|--------------|-------|------------|----------|----------|---------|--|--|--|
|          |                                                                                                    |                          |        |             |         |              |       |            |          |          |         |  |  |  |
| <b>*</b> | 🖉 🕐 🔩 😹 🗮 🖤 Keep actual values 🔒 Snapshot 🦄 🧐 Copy snapshots to start values 🔹 🚱 Load start values as actual values 🕷 🚱 |                          |        |             |         |              |       |            |          |          |         |  |  |  |
| 0        | DisplayDB                                                                                                    |                          |        |             |         |              |       |            |          |          |         |  |  |  |
|          | Name                                                                                                    | Data type                | Offset | Start value | Retain  | Accessible f | Writa | Visible in | Setpoint | Supervis | Comment |  |  |  |
| 1 +      | 🔟 🔻 Static                                                                                                    |                          |        |             |         |              |       |            |          |          |         |  |  |  |
| 2 ┥      | nr_of_datasets                                                                                                    | Dint 🔳                   | 0.0    | 0           | <b></b> |              |       |            |          |          |         |  |  |  |
| з +      | 🔟 = start_datatset                                                                                                    | Dint                     | 4.0    | 0           | <b></b> |              |       | <b></b>    |          |          |         |  |  |  |
| 4 +      | 🔟 = datasets_in_db                                                                                                    | Dint                     | 8.0    | 0           | <b></b> |              |       | <b></b>    |          |          |         |  |  |  |
| 5 🔫      | 🔟 = 🕨 recipes                                                                                                    | Array[125] of String[10] | 12.0   |             |         |              |       |            |          |          |         |  |  |  |
|          |                                                                                                    |                          |        |             |         |              |       |            |          |          |         |  |  |  |

Die ersten drei Einträge müssen vom Typ DInt sein. Der Array kann beliebig lang sein, muss aber dem Datentyp des verwendeten Bezeichners der Datensätze entsprechen.

Wird das Controlbyte auf 121 (AnzeigeDB füllen) gesetzt, schreibt **HS**DBASE die Anzahl aller Datensätze in der Datenbank in das erste Datendoppelwort. Im dritten Datendoppelwort steht die Anzahl der Datensätze, die in den Datenbaustein geschrieben wurden. Der Rest des DBs wird mit den Bezeichnern der Datensätze aufgefüllt. **HS**DBASE bestimmt automatisch wie viele Bezeichner in den Baustein passen. Sollten mehr Datensätze in der Datenbank vorhanden sein, als in den DB passen, kann der Beginn des Anzeigebereichs über das zweite Datendoppelwort vorgegeben werden. Sind weniger Datensätze vorhanden, wird der restliche DB mit w#16#00 gefüllt.

### Nach dem Steuern des Controlbytes zeigt der Anzeige DB nun die vorhandenen Datensätze an:

| HSI |      |      | SIM_PLC [CPU 1] |                            |        |                  |                     |            |                 |                                                                                                    |               |          |              | _ ⊫∎×    |
|-----|------|------|-----------------|----------------------------|--------|------------------|---------------------|------------|-----------------|----------------------------------------------------------------------------------------------------|---------------|----------|--------------|----------|
|     |      |      |                 |                            |        |                  |                     |            |                 |                                                                                                    |               |          |              |          |
|     | 2    | ١,   | , 🋃 🗮 😤 Keep    | actual values 🔋 🔒 Snapshot | 🖣 🖳 (  | Copy snapshots t | ostart values 🛛 🖳 🖳 | Load start | values as actua | l values                                                                                                    | <b>e</b> , 8, |          |              | <b>=</b> |
|     | Disp | olay | DB              |                            |        |                  |                     |            |                 |                                                                                                    |               |          |              |          |
|     | 1    | Nam  | e               | Data type                  | Offset | Start value      | Monitor value       | Retain     | Accessible f    | Writa                                                                                                    | Visible in    | Setpoint | Supe Comment |          |
| 1   | •    | • s  | tatic           |                            |        |                  |                     |            |                 |                                                                                                    |               |          |              | ^        |
| 2   | •    | •    | nr_of_datasets  | DInt                       | 0.0    | 0                | 3                   |            |                 |                                                                                                    |               |          |              | =        |
| 3   | •    | •    | start_datatset  | DInt                       | 4.0    | 0                | 0                   |            |                 |                                                                                                    |               |          |              |          |
| 4   | •    | •    | datasets_in_db  | Dint                       | 8.0    | 0                | 3                   |            | <b></b>         |                                                                                                    | <b></b>       |          |              |          |
| 5   |      | •    | recipes         | Array[125] of String[10]   | 12.0   |                  |                     |            | <b></b>         |                                                                                                    |               |          |              |          |
| 6   |      |      | recipes[1]      | String[10]                 | 12.0   |                  | 'Test02'            |            |                 | <b>V</b>                                                                                                    |               |          |              |          |
| 7   |      |      | recipes[2]      | String[10]                 | 24.0   |                  | 'Test03'            |            | <b>V</b>        | <b>V</b>                                                                                                    | ¥             |          |              |          |
| 8   | -    |      | recipes[3]      | String[10]                 | 36.0   |                  | 'Test04'            |            | <b>V</b>        | <b>V</b>                                                                                                    | <b>V</b>      |          |              |          |
| 9   |      |      | recipes[4]      | String[10]                 | 48.0   |                  |                     |            | ¥               | <ul> <li>Image: A start of the start of the start of</li></ul> |               |          |              | ~        |

#### WhereClause Datenbaustein

Um die Möglichkeit zu schaffen, aus einer Datenbank nur Datensätze auszuwählen, die bestimmte Bedingungen erfüllen, gibt es in **HS**DBASE die Möglichkeit in einem weiteren DB Bedingungen einzugeben, die bei der SQL-Abfrage von **HS**DBASE in einer "Where Clause" angehängt werden.

| IS HSDBASE 4.20 - manual*                   |                           |                                  |                       |                             | - 🗆 ×            |
|---------------------------------------------|---------------------------|----------------------------------|-----------------------|-----------------------------|------------------|
| File Edit Extras Help                       |                           |                                  |                       |                             |                  |
| i 🗅 💕 🔛 i 🕹 🖻 🛍 🔊 🕅 📗                       | ■   🛧 🖊   🕂 👘             |                                  |                       |                             |                  |
| RecipeExample                               | Settings Variables Status | 5                                |                       |                             |                  |
| Recipe                                      | Capture                   |                                  | Mode: Read and Write  | ▼ ID co                     | lumn             |
|                                             | Start data                | Stop data min c                  | /cle(ms): 500         | ID name: Id                 |                  |
|                                             | capture                   | Control byte                     | address: DB2.DBB0 Con | trol byte status: 7 🔽 Displ | ayDB 10          |
|                                             |                           |                                  |                       | ✓ Where Clause              | a DB: 11         |
|                                             | Save type                 |                                  |                       |                             |                  |
|                                             | Save as: My               | AySQL 👻                          |                       | Write new table every: Once | e 🗸              |
|                                             |                           |                                  | Table nam             | e: Recipe                   |                  |
|                                             | Server: lo                | ocalhost                         | User-II               | D: root                     | Test MySQL       |
|                                             | Database: SI              | SIM_PLC                          | Passwor               | d:                          | Connection       |
|                                             |                           |                                  |                       | alternative st              | torage location  |
|                                             |                           |                                  |                       |                             |                  |
|                                             | l w                       | Write new database/folder depend | ing on variable 🕅     | Write new table dependi     | ng on variable 🕅 |
|                                             |                           |                                  |                       |                             |                  |
|                                             |                           |                                  |                       |                             |                  |
|                                             |                           |                                  |                       |                             |                  |
| 2022-10-18 09:11:48.191: C:\Users\HS\Deskt  | op \manual.hsd loaded     |                                  |                       |                             |                  |
| 2022-10-18 09:12:52.994: SIM_PLC: Connectio | on established            |                                  |                       |                             |                  |
|                                             |                           |                                  |                       |                             |                  |
|                                             |                           |                                  |                       |                             |                  |
| L                                           |                           |                                  |                       |                             |                  |

Der WhereClause-DB besteht aus beliebig vielen Strings. Mit diesen Strings wird der interne SQL-Befehl in **HS**DBASE hinter dem Schlüsselwort WHERE erweitert. Ist der erste String leer, findet die Abfrage ohne "WhereClause" statt. Bei der Erstellung der Strings ist die entsprechende SQL-Syntax der gewählten Datenbank zu beachten. Eine Überprüfung findet nicht statt.

Einfache Bedingung für das vorherige Beispiel:

| HS | DBA | SE               | SIM_PLC [CPU 15    | 515-2 PN] 🕨 Program  | blocks 🕨 | WhereClause | [DB11]                 |        |                 |           |                                                                                                    |          |          |         | _ ⊫ ■ × |
|----|-----|------------------|--------------------|----------------------|----------|-------------|------------------------|--------|-----------------|-----------|----------------------------------------------------------------------------------------------------|----------|----------|---------|---------|
|    |     |                  |                    |                      |          |             |                        |        |                 |           |                                                                                                    |          |          |         |         |
| =  | ₹¢  | 2                | , 🛃 🗮 🚏 Кеер       | actual values 🔒 Sna  | pshot 🏛  | 🛉 💐 Copysna | pshots to start values | 🛃 🖳 Lo | ad start values | as actual | values 其                                                                                                    | Ð,       |          |         |         |
|    | Whe | ereC             | lause (snapshot cr | eated: 9/28/2022 2:5 | 3:56 PM) |             |                        |        |                 |           |                                                                                                    |          |          |         |         |
|    | - 1 | Name             | e                  | Data type            | Offset   | Start value | Monitor value          | Retain | Accessible f    | Writa     | Visible in                                                                                                    | Setpoint | Supervis | Comment |         |
| 1  |     | ▼ S <sup>1</sup> | tatic              |                      |          |             |                        |        |                 |           |                                                                                                    |          |          |         | ^       |
| 2  | -   | • •              | Where              | Array[010] of String | 0.0      |             |                        |        |                 |           | <b></b>                                                                                                    |          |          |         | =       |
| з  | -   |                  | Where[0]           | String               | 0.0      |             | 'Parameter1 = 1'       |        |                 | <b>V</b>  |                                                                                                    |          |          |         |         |
| 4  | -   |                  | Where[1]           | String               | 256.0    |             |                        |        |                 |           | Image: A start and a start a start |          |          |         | ~       |
|    | <   |                  |                    |                      |          |             |                        | 111    |                 |           |                                                                                                    |          |          |         | >       |

Nach Steuern des Controlbytes auf 121 (Anzeige BD füllen) wird der AnzeigeDB nur mit den Datensätzen gefüllt, die die eingestellten Bedingungen erfüllen.

| HS | DBA | SE   | SIM_PLC [CPU 151            | 5-2 PN] > Program   | blocks   | DisplayDB [D | 0B10]                  |         |                                                                                                    |           |               |          |          |         | _ ₪ ■ ×  |
|----|-----|------|-----------------------------|---------------------|----------|--------------|------------------------|---------|----------------------------------------------------------------------------------------------------|-----------|---------------|----------|----------|---------|----------|
|    |     |      |                             |                     |          |              |                        |         |                                                                                                    |           |               |          |          |         |          |
| 1  | 1   | ۹,   | 🕻 🏷 🚬 🎇 Keepa               | ctual values 🛛 🔒 Sn | apshot 🏾 | 🛉 🖳 Copysna  | pshots to start values | R- R- L | .oad start value                                                                                                    | s as actu | al values 🛛 📃 | , B,     |          |         | <b>_</b> |
|    | Dis | play | DB                          |                     |          |              |                        |         |                                                                                                    |           |               |          |          |         |          |
|    |     | Nam  | e                           | Data type           | Offset   | Start value  | Monitor value          | Retain  | Accessible f                                                                                                    | Writa     | Visible in    | Setpoint | Supervis | Comment |          |
| 1  | -11 | ▼ S  | tatic                       |                     |          |              |                        |         |                                                                                                    |           |               |          |          |         | ^        |
| 2  | -   | •    | nr_of_datasets              | DInt                | 0.0      | 0            | 2                      |         | <b></b>                                                                                                    |           | <b></b>       |          |          |         | =        |
| З  | -   | •    | start_datatset              | DInt                | 4.0      | 0            | 0                      |         | <b></b>                                                                                                    |           | <b></b>       |          |          |         |          |
| 4  | -0  | •    | datasets_in_db              | DInt                | 8.0      | 0            | 2                      |         | <b></b>                                                                                                    |           | <b></b>       |          |          |         |          |
| 5  | -01 | • •  | <ul> <li>recipes</li> </ul> | Array[125] 🔳 💌      | 12.0     |              |                        |         | <b></b>                                                                                                    | <b></b>   | <b></b>       |          |          |         |          |
| 6  | -   |      | recipes[1]                  | String[10]          | 12.0     |              | 'Test02'               |         | <b>V</b>                                                                                                    | <b>V</b>  | <b>V</b>      |          |          |         |          |
| 7  | -   |      | recipes[2]                  | String[10]          | 24.0     |              | 'Test03'               |         | <ul> <li>Image: A start of the start of the start of</li></ul> | <b>V</b>  | <b>V</b>      |          |          |         |          |
| 8  | -   |      | recipes[3]                  | String[10]          | 36.0     |              |                        |         |                                                                                                    |           |               |          |          |         | ~        |

# **Modus Ringspeicher**

In diesem Modus werden die Daten im Arbeitsspeicher des Rechners, auf dem **HS**DBASE läuft gesammelt und erst auf Befehl in die Datenbank geschrieben. Der Ringspeicher wird wie im Modus Lesen und Schreiben über ein Controlbyte gesteuert.

## Alle Codes im Überblick:

|     | Kommandocodes                                 |
|-----|-----------------------------------------------|
| 101 | Ringspeicher löschen                          |
| 102 | Ringspeicher füllen (wird nicht quittiert)    |
| 103 | Ringspeicher abspeichern                      |
|     | Antwortcodes                                  |
| 1   | Ringspeicher wurde gelöscht                   |
| 2   | Ringspeicher wurde gespeichert (und gelöscht) |
| 11  | unbekannter Befehl                            |

# **Modus QDAS**

Der folgende Abschnitt zeigt anhand eines Beispiels, wie **HS**DBASE konfiguriert werden muss, um Daten im QDAS-Datenformat DFQ abzuspeichern. Diese können dann bspw. mithilfe des QDAS-Uploadtools automatisch in die QDAS-Datenbank eingelesen werden.

Die für QDAS benötigten K-Nummern sind in der Spalte Name einzutragen. Pro Trigger wird eine separate DFQ-Datei mit fortlaufender Nummer generiert.

| IS HSDBASE 3.71 - q                              | S HSDBASE 3.71 - qdastest* |               |                   |                       |                                    |               |               |                  |                     |  |  |  |  |  |
|--------------------------------------------------|----------------------------|---------------|-------------------|-----------------------|------------------------------------|---------------|---------------|------------------|---------------------|--|--|--|--|--|
| File Edit Extra                                  | s He                       | lp            |                   |                       |                                    |               |               |                  |                     |  |  |  |  |  |
| i 🗅 📂 🔜   🐰 🖻                                    | a 🛍                        | 9 CH          | 6 🐻   🛧 🗟         | <b>▶</b>  +           |                                    |               |               |                  |                     |  |  |  |  |  |
|                                                  | Setting                    | ys Variable:  | s Status          |                       |                                    |               |               |                  |                     |  |  |  |  |  |
| PLC Bsp                                          |                            | Name          | Address           | Datatype              | Comment                            | Arrayelements | Display       | Check<br>changes | Status              |  |  |  |  |  |
|                                                  |                            | K0100         | DB1.DBW2          | Int                   | Gesamtanzahl Merkmale in der Datei | 1             | Dec           |                  | 2                   |  |  |  |  |  |
|                                                  |                            | K1001         | DB1.DBB4          | String                | Teilenummer                        | 20            | Char          |                  | 00012345            |  |  |  |  |  |
|                                                  |                            | K1002         | DB1.DBB26         | String                | Teilebezeichnung                   | 20            | Char          |                  | Musterteil          |  |  |  |  |  |
|                                                  |                            | K2001/1       | DB1.DBW48         | Int                   | Merkmalnummer                      | 1             | Dec           |                  | 1                   |  |  |  |  |  |
|                                                  | •                          | K2002/1       | DB1.DBB50         | String                | Merkmalbezeichnung                 | 20            | Char          |                  | Laenge              |  |  |  |  |  |
|                                                  |                            | K2142/1       | DB1.DBB72         | String                | Einheit                            | 20            | Char          |                  | mm                  |  |  |  |  |  |
|                                                  |                            | K2101/1       | DB1.DBD94         | Real                  | Nennmaß                            | 1             | Dec           |                  | 10,5                |  |  |  |  |  |
|                                                  |                            | K2110/1       | DB1.DBD98         | Real                  | Untergrenze                        | 1             | Dec           |                  | 9,5                 |  |  |  |  |  |
|                                                  |                            | K2111/1       | DB1.DBD102        | Real                  | Obergrenze                         | 1             | Dec           |                  | 11,5                |  |  |  |  |  |
|                                                  |                            | K2001/2       | DB1.DBW106        | Int                   | Merkmalnummer                      | 1             | Dec           |                  | 2                   |  |  |  |  |  |
|                                                  |                            | K2002/2       | DB1.DBB108        | String                | Merkmalbezeichnung                 | 20            | Char          |                  | Breite              |  |  |  |  |  |
|                                                  |                            | K2142/2       | DB1.DBB130        | String                | Einheit                            | 20            | Char          |                  | mm                  |  |  |  |  |  |
|                                                  |                            | K2101/2       | DB1.DBD152        | Real                  | Nennmaß                            | 1             | Dec           |                  | 5                   |  |  |  |  |  |
|                                                  |                            | K2110/2       | DB1.DBD156        | Real                  | Untergrenze                        | 1             | Dec           |                  | 4                   |  |  |  |  |  |
|                                                  |                            | K2111/2       | DB1.DBD160        | Real                  | Obergrenze                         | 1             | Dec           |                  | 6                   |  |  |  |  |  |
|                                                  |                            | K0001/1       | DB1.DBD172        | Real                  | MesswertLänge                      | 1             | Dec           |                  | 10,78               |  |  |  |  |  |
|                                                  |                            | K0004/1       | DB1.DBB164        | Date_And_Time         | Zeit/Datum                         | 1             | DateTime QDAS |                  | 03.01.2014/12:30:14 |  |  |  |  |  |
|                                                  |                            | K0001/2       | DB1.DBD176        | Real                  | MesswertBreite                     | 1             | Dec           |                  | 4,2                 |  |  |  |  |  |
|                                                  |                            | K0004/2       | DB1.DBB164        | Date_And_Time         | Zeit/Datum                         | 1             | DateTime QDAS |                  | 03.01.2014/12:30:14 |  |  |  |  |  |
|                                                  | *                          |               |                   |                       |                                    |               |               |                  |                     |  |  |  |  |  |
|                                                  |                            |               |                   |                       |                                    |               |               |                  |                     |  |  |  |  |  |
| 2014-01-03 11:33:35.65<br>2014-01-03 11:34:29 66 | 5: D:\Ar<br>3: X3: V       | beit \HS Allg | emein\QDAS\qd     | lastest.hsd geladen   | t TCP-Verbindungsaufbau            |               |               |                  | 4                   |  |  |  |  |  |
| 2014-01-03 11.34.23.00                           | ы. ла. V                   | cibindung K   | onine monit durge | ebaar werden - rimeor | a ror-verbindungsaurbau            |               |               |                  | *                   |  |  |  |  |  |

# Kontakt

Für noch offene Fragen sind wir jederzeit für Sie erreichbar.

HS Automation Software Im Öderich 2 D-73663 Berglen Tel.: + 49 (0) 7195 - 588 639 E-Mail: <u>info@hs-automation-software.de</u> Web: <u>www.hs-automation-software.de</u>